# DIO Provider CONTEC DIO Board

Version 1.1.3

# User's Guide

May 15, 2017

[Remarks]

This provider uses CONTEC API-DIO (WDM) for ORiN2SDK2.0.14 or later. Use the DIO98 provider for the earlier versions of API-DIO (98PC).

| Version | Date       | Content                                                      |
|---------|------------|--------------------------------------------------------------|
| 1.0.0.0 | 2006-02-23 | First edition.                                               |
| 1.0.1.0 | 2008-02-06 | Manual was corrected.                                        |
| 1.0.2.0 | 2008-11-10 | Content was changed for WDM.                                 |
| 1.0.2.1 | 2010-02-10 | Error codes were added.                                      |
| 1.1.0.0 | 2010-09-13 | USB devices were supported.                                  |
|         |            | LEN=16,32 was added to Variable: IN, OUT, IO options.        |
| 1.1.0.1 | 2011-03-11 | Information related to provider registration tool was added. |
| 1.1.1.0 | 2012-05-25 | "DeviceName" option was added.                               |
| 1.1.2.0 | 2012-05-28 | Meta mode was added.                                         |
| 1.1.2   | 2012-07-17 | Version rule of the document was changed.                    |
| 1.1.3   | 2013-07-12 | "Size" option was added. "Len" option was corrected.         |
|         | 2017-05-15 | Manual was corrected.                                        |

## [Revision history]

# [Hardware]

| Model | Version | Notes |
|-------|---------|-------|
|       |         |       |
|       |         |       |
|       |         |       |
|       |         |       |
|       |         |       |
|       |         |       |
|       |         |       |
|       |         |       |
|       |         |       |
|       |         |       |
|       |         |       |

### Contents

| 1. Introduction                            | 4  |
|--------------------------------------------|----|
| 2. Outline of Provider                     | 5  |
| 2.1. Outline                               | 5  |
| 2.2. Methods and properties                | 6  |
| 2.2.1. CaoWorkspace::AddController method  | 6  |
| 2.2.2. CaoController::AddVariable method   | 6  |
| 2.2.3. CaoController::Execute method       | 7  |
| 2.2.4. CaoVariable::get_Attribute property |    |
| 2.2.5. CaoVariable::get_Value property     |    |
| 2.2.6. CaoVariable::put_Value property     |    |
| 2.3. Variable list                         | 9  |
| 2.3.1. Controller class                    | 9  |
| 2.4. Error code                            | 9  |
| 2.5. CAO-DIO API reference table           |    |
| 3. Sample Program                          | 11 |
|                                            |    |

# 1. Introduction

This document is a user's guide of the DIO provider which is used to access CONTEC DIO board. Refer to CONTEC API-DIO (WDM) Help for details.

NOTE: The DIO device driver of the DIO board needs to be installed to use the DIO provider. Install the driver from API-PAC (W32) for PCI board or from API-USBP (WDM) for USB. After installing it, register the provider in the registry with reference to Table 2-1.

## 2. Outline of Provider

#### 2.1. Outline

The DIO provider executes DIO (WDM) API corresponding to CAO API at the time the CAO API is executed. Refer to Table 2-7 for CAO API and corresponding DIO (WDM) API.

The following shows the outline of the provider.

| Table | 2-1 | DIO | provider |
|-------|-----|-----|----------|
|-------|-----|-----|----------|

| File name                          | CaoProvDIO.dll             |
|------------------------------------|----------------------------|
| ProgID                             | CaoProv.CONTEC.DIO         |
| Registry registration <sup>1</sup> | regsvr32 CaoProvDIO.dll    |
| Remove registry registration       | regsvr32 /u CaoProvDIO.dll |

<sup>&</sup>lt;sup>1</sup> Provider registration can be executed by regsvr32.exe or RegCOM.exe ([Start] -> [ORiN2] -> [Tools]). The DIO board driver must be installed to register the DIO provider.

#### 2.2. Methods and properties

#### 2.2.1. CaoWorkspace::AddController method

The DIO provider establishes connection to the DIO board when the Controller object is created. The device name is specified with controller name when connection is established.

#### Table 2-2 Option character string of CaoWorkspace::AddController

| Option                                  | Meaning                                                       |  |  |
|-----------------------------------------|---------------------------------------------------------------|--|--|
| DeviceName=[ <device name="">]</device> | Device name of the board to be connected <sup>*1</sup>        |  |  |
|                                         | Default: "" (no value specified)                              |  |  |
|                                         | For the case of "" (no value specified), the character string |  |  |
|                                         | specified for controller name will be used as device name.    |  |  |

#### 2.2.2. CaoController::AddVariable method

This method creates a variable object used to access the DIO board.

Attach a decimal logical number to a variable in 2.3.1, and use it as a variable name.

If a variable other than those in 2.3.1 is specified, or a logical number is not specified with a decimal, this

method will return an error.

The meaning of logical number depends on the value of Len option in Table 2-3.

Len=1: Logical bit

Len=8: Logical port

Refer to CONTEC API-DIO Help for the input value range. This method does not generate an error even if a specified value is out of the input range. An error occurs when get\_Value or put\_Value is executed.

Following is a list of option string items.

| Option                               | Meaning                                                                     |  |
|--------------------------------------|-----------------------------------------------------------------------------|--|
| Len [=<1   8   16   32>]             | Specify data length (bit). (Default: 1)                                     |  |
| Size[= <data size="">]</data>        | Specify data size (Default :1)                                              |  |
|                                      | Variable objects created will read/write the size of data specified by this |  |
|                                      | option.                                                                     |  |
|                                      | (Example 1) If "IO8", Len=1, and Size=16 are specified, bit 8 through 23    |  |
|                                      | will be read or written at one time.                                        |  |
|                                      | (Example 2) If "IO2", Len=8 and Size=4 are specified, byte 2 through byte 6 |  |
|                                      | will be read or written at one time.                                        |  |
| Filter= <setting value=""></setting> | Specify digital filter setting value.                                       |  |
|                                      | (Default: No digital filter)                                                |  |
|                                      | Refer to CONTEC API-DIO Help for the effective range.                       |  |

| Table 2-3 Option | character : | string of | CaoController: | :AddVariable |
|------------------|-------------|-----------|----------------|--------------|
|------------------|-------------|-----------|----------------|--------------|

#### 2.2.3. CaoController::Execute method

Configures interrupt event setting.

This method specifies "SetInterrupt" for the first argument, and parameters in an array for the second argument. See below for details.

| Element<br>number | Data type | Explanation                                  |
|-------------------|-----------|----------------------------------------------|
| 1                 | VT_I2     | Input bit number                             |
|                   |           | This bit number must be an available bit for |
|                   |           | interrupt on the hardware.                   |
| 2                 | VT_I2     | Interrupt logic                              |
|                   |           | 0: Mask interrupt                            |
|                   |           | 1: Input value 0 -> 1                        |
|                   |           | 2: Input value 1 -> 0                        |

#### Table 2-4 Parameters for ControllerExecute

Execute

( "SetInterrupt" "<Parameter>" )

// Command name. Fixed. // Parameter (array [1]: Input logical bit number, [2]: Interrupt logic)

Some USB devices do not support the interrupt method. Refer to API-DIO (WDM) Help for details and check

- 7 -

if the interrupt function: DioNotifyInterrupt is available.

#### 2.2.4. CaoVariable::get\_Attribute property

Acquires Read/Write attribute information for variables.

#### Table 2-5 Attribute and corresponding value

| Attribute | Value |
|-----------|-------|
| Read      | 1     |
| Write     | 2     |

#### 2.2.5. CaoVariable::get\_Value property

Acquires information corresponding to a variable. For the implementation status and acquired data of each variable, refer to 2.3.1.

#### 2.2.6. CaoVariable::put\_Value property

Configures information corresponding to a variable. For the implementation status and setting data of each variable, refer to 2.3.1.

#### 2.3. Variable list 2.3.1. Controller class

| Variable | Data trea                     | Evaluation                                               | Attribute    |     |
|----------|-------------------------------|----------------------------------------------------------|--------------|-----|
| name     | Data type                     | Explanation                                              |              | put |
| IN?      | VT_UI1 <sup>*1</sup>          | Acquire data.                                            |              |     |
|          | VT_UI1 VT_ARRAY <sup>*2</sup> | Specify the logical port number after the variable name. | $\checkmark$ | -   |
|          |                               | Example: "IN20"                                          |              |     |
| OUT?     | VT_UI1 <sup>*1</sup>          | Set data.                                                |              |     |
|          | VT_UI1 VT_ARRAY <sup>*2</sup> | Specify the logical port number after the variable name. |              |     |
|          |                               | Example: "OUT20"                                         | 'N           | 'N  |
|          |                               | Read-back is performed for CaoVariable::get_Value.       | I            |     |
| IO?      | VT_UI1 <sup>*1</sup>          | Acquire or set data.                                     |              |     |
|          | VT_UI1 VT_ARRAY <sup>*2</sup> | Specify the logical port number after the variable name. |              |     |
|          |                               | Example: "IO20"                                          |              |     |
|          |                               | This performs the "IN" variable operation for            | N            | Ň   |
|          |                               | CaoVariable::get_Value property, and the "OUT" variable  |              |     |
|          |                               | operation for CaoVariable::put_Value property.           |              |     |

#### Table 2-6 Controller class user variable list

\* 1: For the case 1 or 8 is specified for the Len option.

\* 2: This applies when the Size option specifies other than 1.

#### 2.4. Error code

The DIO provider returns an error number specified by DIO API after masking it with "0x8010000" as a unique error code.

Example: DIO API error 0x0003 -> CAO API error 0x80100003

Refer to CONTEC API-DIO (WDM) Help for details of DIO API.

For common errors of ORiN2, refer to the error code section in "ORiN2 Programming Guide".

#### 2.5. CAO-DIO API reference table

| CAO API                       | DIO API                | Remarks                    |
|-------------------------------|------------------------|----------------------------|
| CaoWorkspace::AddController() | DioInit()              |                            |
| CaoWorkspaces::Remove()       | DioExit()              |                            |
| CaoVariable::get_Value()      | DioInpBit()            | For "IN" or "IO" variable  |
|                               |                        | Len = 1, Size = $1$        |
|                               | DioInpByte()           | For "IN" or "IO" variable  |
|                               |                        | Len = 8, Size = $1$        |
|                               | DioInpMultiBit()       | For "IN" or "IO" variable  |
|                               |                        | Len = 1, Size $> 1$        |
|                               | DioInpMultiByte()      | For "IN" or "IO" variable  |
|                               |                        | Len = 8, Size $> 1$        |
|                               | DioEchoBackBit()       | For "OUT" variable         |
|                               |                        | Len = 1, Size = $1$        |
|                               | DioEchoBackByte()      | For "OUT" variable         |
|                               |                        | Len = 8, Size = $1$        |
|                               | DioEchoBackMultiBit()  | For "OUT" variable         |
|                               |                        | Len = 1, Size $> 1$        |
|                               | DioEchoBackMultiByte() | For "OUT" variable         |
|                               |                        | Len = 8, Size $> 1$        |
| CaoVariable::put_Value()      | DioOutBit()            | For "OUT" or "IO" variable |
|                               |                        | Len = 1, Size = $1$        |
|                               | DioOutByte()           | For "OUT" or "IO" variable |
|                               |                        | Len = 8, Size = $1$        |
|                               | DioOutMultiBit()       | For "OUT" or "IO" variable |
|                               |                        | Len = 1, Size $> 1$        |
|                               | DioOutMultiByte()      | For "OUT" or "IO" variable |
|                               |                        | Len = 8, Size $> 1$        |

#### Table 2-7 CAO-DIO API reference table

Refer to CONTEC API-DIO Help for details of DIO API.

## 3. Sample Program

The following sample program shows the code to access the dual port memory with the variable "DPM".

### List 3-1 Sample.frm Private caoEng As CaoEngine Private caoCtrl As CaoController Private caoVar As CaoVariable Private Sub Form\_Load() Set caoEng = New CaoEngine Set caoCtrl = caoEng.Workspaces(0).AddController("DIOTest", " CaoProv.CONTEC.DIO ", "","") Set caoVar = caoCtrl.AddVariable("IO20", "") End Sub Private Sub CmdPut\_Click() Dim data As Byte data = 1 caoVar.Value = data End Sub Private Sub cmdGet\_Click() **Dim Ret As Variant** Text1.Text = caoVar.Value End Sub